#### Work toward greatness.

## TUTORIAL

#### UNV-101 ADDING CONTENT

This tutorial will show you how to add content to your UNV-101 Page.

1. Log in to <u>https://eportfolio.pace.edu</u> with your Pace username and password.

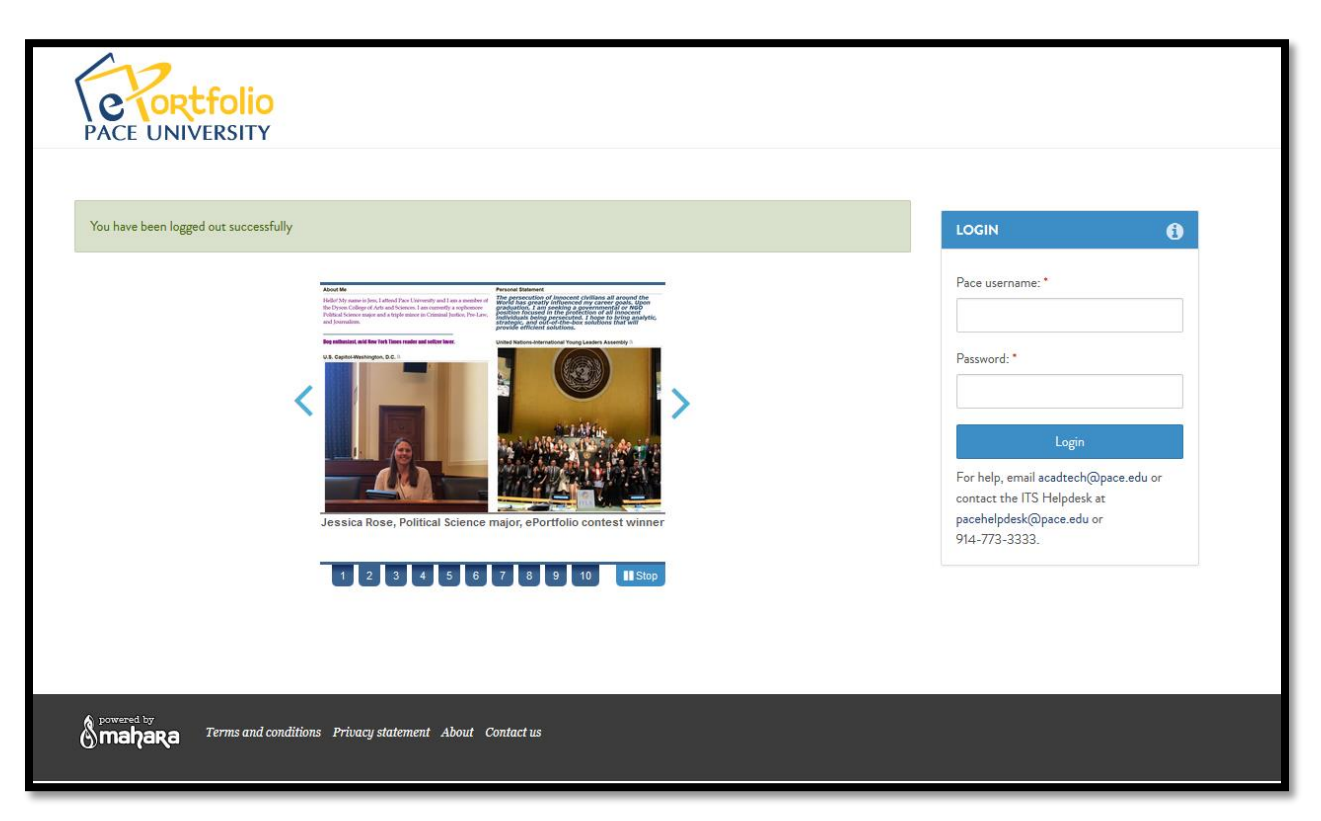

2. Click the "**My ePortfolio**" button.

Work toward greatness.

### TUTORIAL

| PACE UNIV     | : <b>folio</b><br>ersity |         |        | Search                        | 🏝 Brian Gregory | 鑙 My Students   | 📽 Settings                                          | 0                    | 🕒 Logout |
|---------------|--------------------------|---------|--------|-------------------------------|-----------------|-----------------|-----------------------------------------------------|----------------------|----------|
| DASHBOARD     | MY EPORTFOLIO            | CONTENT | GROUPS | ADMINISTRAT                   | ПОN             |                 |                                                     |                      |          |
| C Deve        | REATE                    | •       | C      | SHARE<br>Control your privacy | ,<br>,          |                 | BRIAN GREGOR<br>My groups:<br>Experientiel Learning | Portfolio INT        | 196B     |
| Tutorials »   |                          |         |        |                               | <b>X</b> Hide   | information box | ONLINE USERS<br>(Last 10 minutes)                   |                      |          |
|               |                          |         |        |                               | 🖋 Edit d        | lashboard       | Brian Gregory (                                     | bgregory)<br>_tacos) |          |
| MY PORTFOLIOS | 5                        |         | INBOX  |                               |                 |                 | Lydia Grant (Ig9                                    | 96397n)              |          |

3. Click the pencil icon next to your UNV-101 page.

Work toward greatness.

### TUTORIAL

| PACE UNIVE                | folio<br>Ersity               |                         |                        |              | Search        |             | 🛔 Aditi Tha | kkar 🔇         | & Settings                      | 0            | 🕩 Logout  |
|---------------------------|-------------------------------|-------------------------|------------------------|--------------|---------------|-------------|-------------|----------------|---------------------------------|--------------|-----------|
| DASHBOARD                 | MY EPORTFOLIO                 | CONTENT                 | GROUPS                 |              |               |             |             |                |                                 |              |           |
| Pages Collections She     | ared by me Shared with me E   | xport Import            |                        |              |               |             |             |                |                                 |              |           |
|                           |                               |                         |                        |              |               |             |             |                |                                 |              |           |
| Page deleted              |                               |                         |                        |              |               |             |             | ADI            | TI THAKKAR                      | 2            |           |
| Pages 🕚                   |                               |                         |                        |              |               |             |             |                |                                 |              |           |
| Search: (Title, descripti | ion, tags) Sort by:           |                         |                        |              | + Create page | <b>6</b> Co | py a page   | ONL<br>(Lost 1 | <b>INE USERS</b><br>10 minutes) |              |           |
| Title, description, tags  | •                             | • Search                |                        |              |               |             |             | 2              | Ivan Love                       |              |           |
|                           |                               |                         |                        |              |               |             |             | 2              | Colleen Casent                  | a            |           |
| RESULTS                   |                               |                         |                        |              |               |             |             | H              | leather Askildse                | in           |           |
| Recommendat               | ions                          |                         |                        |              |               | ø           | •           | 2              | PLV English                     |              |           |
| Resume                    |                               |                         |                        |              |               | ø           | <b>D</b>    | 2              | Aditi Thakkar                   |              |           |
| Rubrics                   |                               |                         |                        |              |               | Ø           | <b>D</b>    | <b>*</b>       | Adam Bergren<br>Show all        | online users | ٥         |
| Showcase                  |                               |                         |                        |              |               | <u>s</u>    | •           | TAG            | S                               |              | ÷         |
| test                      |                               |                         |                        |              |               | ġ           | <b>D</b>    |                | You have not t                  | tagged anyt  | thing yet |
| UNV-101                   |                               |                         |                        |              |               | j di        | <b>D</b>    |                | ioo nove noti                   |              |           |
| The Pace Path is an ini   | novative four-year program un | ique to Pace University | / that helps each stud | ent become s |               |             |             |                |                                 |              |           |

4. Click on the "**Edit this page**" Tab.

Work toward greatness.

### TUTORIAL

| PACE UNIVERSITY                                                                                                |                                                                     | Search                                                 | 🛔 Aditi Thakkar                                                                    | 😋 Settings                                                | <b>X</b> 0                              | 🕪 Logout    |                    |
|----------------------------------------------------------------------------------------------------|---------------------------------------------------------------------|--------------------------------------------------------|------------------------------------------------------------------------------------|-----------------------------------------------------------|-----------------------------------------|-------------|--------------------|
| DASHBOARD MY EPORTFO                                                                                           | LIO CONTENT                                                         | GROUPS                                                 |                                                                                    |                                                           |                                         |             |                    |
| UNV-101<br>by Aditi Thekker                                                                                    |                                                                     |                                                        |                                                                                    |                                                           | ▲ Edit this                             | page        | ት Copy             |
| The Pace Path is an innovative four-year progr<br>interpersonal relations, and organizational awai<br>mentors. | am unique to Pace University ti<br>'eness through co-curricular act | hat helps each student b<br>tivities within an academi | ecome successful in college, career, and<br>c program. This is accomplished throug | l life. Each student develo<br>fh collaboration with Pace | ps strengths in m<br>faculty, advisers, | anaging one | eself,<br>nes, and |
|                                                                                                    |                                                                     | UN                                                     | IV 101                                                                             |                                                           |                                         |             |                    |
| SELF REFLECTION: "THIS I BELIEN<br>STATEMENT"                                                                  | /E AW<br>AN                                                         | ARENESS OF SELF<br>D DIVERSITY REFL                    | AND OTHERS: CULTURE                                                                | PLANNING YOU<br>YEAR PLAN                                 | IR FUTURE: P                            | PACE PAT    | HFOUR              |
| RESPONSE TO PACE ACTIVITIES 1                                                                                  | AW                                                                  | ARENESS OF PAC                                         | E RESOURCES:<br>TERVIEW AND                                                        | SPRING BUILDI                                             | NG A RELATIO                            | ONSHIP      | WITH               |
| RESPONSE TO PACE ACTIVITIES 2                                                                                  | 2 REI                                                               | FLECTION                                               |                                                                                    |                                                           |                                         |             |                    |
| RESPONSE TO PACE ACTIVITIES                                                                                    | 3                                                                   |                                                        |                                                                                    |                                                           |                                         |             |                    |
|                                                                                                    |                                                                     |                                                        |                                                                                    |                                                           |                                         |             |                    |

5. The headings are placeholders for you to upload your files. **To add file** in a section, **click the gear** next to the heading.

Work toward greatness.

#### TUTORIAL

| PACE UNIV                                                                                                    | ERSITY                                                                                                    |                                                       |                                    | Search                                                                                                    | <b>&amp;</b> 4 | Aditi Thakkar 🛛 🕫 Seti                                                             | tings 🔤 0                                                | G L      | ogout   |
|----------------------------------------------------------------------------------------------------|----------------------------------------------------------------------------------------------------|-------------------------------------------------------|------------------------------------|----------------------------------------------------------------------------------------------------|----------------|------------------------------------------------------------------------------------|----------------------------------------------------------|----------|---------|
| DASHBOARD                                                                                                    | MY EPORTFOLIO                                                                                                    | CONTENT                                               | GROUPS                             |                                                                                                    |                |                                                                                    |                                                          |          |         |
| Pages Collections S                                                                                                    | hared by me Shared with me E                                                                                                    | Export Import                                         |                                    |                                                                                                    |                |                                                                                    |                                                          |          |         |
| JNV-101                                                                                                    | Edit content                                                                                                    | 0                                                     |                                    |                                                                                                    |                |                                                                                    |                                                          |          |         |
| isplay page 🔓 Share p                                                                                                    | age                                                                                                    |                                                       |                                    |                                                                                                    | 🖋 Edit conte   | nt 🔲 Edit layout                                                                   | 🔅 Edit title                                             | and desc | ription |
| his area shows a pr<br>rag blocks onto th<br>& A Text                                                                                                    | eview of what your page lo<br>e page to add them. You ca<br>#                                                                                                    | oks like. Changes<br>an then also drag 1              | are saved autom<br>them around the | natically.<br>e page to change their position.                                                                                                    |                |                                                                                    |                                                          | 0        | Ê       |
| his area shows a pr<br>rag blocks onto th<br>A Text<br>A Text<br>A Text<br>Media<br>Media<br>A Journals                                                                                                    | eview of what your page lo<br>e page to add them. You ca<br>                                                                                                    | oks like. Changes<br>an then also drag t              | are saved autom                    | natically.<br>e page to change their position.<br>UNV 101                                                                                                    | I              |                                                                                    |                                                          | ٥        | Û       |
| <ul> <li>is area shows a pr</li> <li>rag blocks onto th</li> <li>A Text</li> <li>Image</li> <li>Media</li> <li>Ø Journals</li> <li>General</li> <li>Proceedings</li> </ul>                                 | eview of what your page lo<br>e page to add them. You ca<br>+<br>+ SELF REFLE                                                                                                    | oks like. Changes<br>an then also drag t              | are saved autom<br>chem around the | e page to change their position.<br>UNV 101<br>+ AWARENESS OF SELF                                                                                                    | ¢ û            | + PLANNING                                                                         | YOUR                                                     | 0        | Û       |
| <ul> <li>is area shows a pr</li> <li>rag blocks onto th</li> <li>A Text</li> <li>Image</li> <li>Media</li> <li>Media</li> <li>General</li> <li>General</li> <li>Personal info</li> <li>External</li> </ul> | eview of what your page lo<br>e page to add them. You ca<br>+<br>+<br>SELF REFLE<br>"THIS I BELI<br>STATEMENT                                                                                                    | oks like. Changes<br>an then also drag t<br>EVE<br>"" | are saved autom<br>chem around the | + AWARENESS OF SELF<br>AND OTHERS: CULTURE<br>AND DIVERSITY<br>REFLECTION                                                                                                    | ¢ û            | + PLANNING<br>FUTURE: PAC<br>FOUR YEAR                                             | YOUR<br>CE PATH<br>PLAN                                  | 0        | Û       |
| <ul> <li>is area shows a pr<br/>rag blocks onto th</li> <li>A Text</li> <li>Image</li> <li>Media</li> <li>Journals</li> <li>General</li> <li>Personal info</li> <li>External</li> </ul>                    | eview of what your page lo     e page to add them. You ca     t         * SELF REFLE         * SELF REFLE         *THIS I BELI         STATEMENT         * RESPONSE                                              | ection:<br>EVE<br>""<br>TO PACE                       | ere saved autom<br>chem around the | <ul> <li>avage to change their position.</li> <li>UNV 101</li> <li>* AWARENESS OF SELF<br/>AND OTHERS: CULTURE<br/>AND OTHERS: CULTURE<br/>AND DIVERSITY<br/>REFLECTION</li> </ul>                                         | 0              | + PLANNING<br>FUTURE: PAG<br>FOUR YEAR<br>+ SPRING BUI                             | YOUR<br>CE PATH<br>PLAN<br>ILDING A                      | 0        | Ê       |
| is area shows a pr<br>rag blocks onto th<br>A Text<br>Image<br>Medie<br>Medie<br>General<br>General<br>Personal info<br>(2) External                                                                       | <ul> <li>eview of what your page lo</li> <li>e page to add them. You ca</li> <li>+ SELF REFLE</li> <li>* SELF REFLE</li> <li>* THIS I BELI</li> <li>STATEMENT</li> <li>* RESPONSE</li> <li>ACTIVITIES</li> </ul> | ection:<br>ECTION:<br>EVE<br>TO PACE                  | are saved autom<br>them around the | <ul> <li>atically.</li> <li>e page to change their position.</li> <li>UNV 101</li> <li>+ AWARENESS OF SELF<br/>AND OTHERS: CULTURE<br/>AND DIVERSITY<br/>REFLECTION</li> <li>+ AWARENESS OF PACE<br/>RESOURCES:</li> </ul> | ¢ û<br>¢ û     | + PLANNING<br>FUTURE: PAG<br>FOUR YEAR<br>+ SPRING BUI<br>RELATIONSF<br>CAREER CEN | YOUR<br>CE PATH<br>PLAN<br>ILDING A<br>HIP WITH<br>NTER: | 0        | ů<br>ů  |

6. When the pop-up window comes up, check the box in the "**Upload file**" section. Then click "**choose files**" and select a file from your computer or flash drive.

Work toward greatness.

#### TUTORIAL

| ×         | Self Reflection: "This I Believe Statement": Configure                                                                                                    | Q, |
|-----------|----------------------------------------------------------------------------------------------------|----|
|           | Block title Self Reflection: "This I                                                                                                    |    |
|           | FILES                                                                                                    |    |
|           | Files<br>No files found<br>My files Institution files Site files                                                                                                    |    |
| es are sa | Upload file  Yes: The file I am attempting to upload is my own or I File File File File File File File File                                                                                                    |    |
| ag them a | nave express permission to reproduce and/or distribute this<br>item. My use of this file does not breach any local<br>copyright legislation. This file also adheres to the terms and<br>conditions outlined on this site. |    |

#### Wait for the green upload complete confirmation.

| Files                                                                                                    |                                                                   |
|----------------------------------------------------------------------------------------------------|-------------------------------------------------------------------|
| Chrysenthemum.jpg                                                                                                    | 🗶 Remove                                                          |
| My files Institution files Site files                                                                                                    |                                                                   |
| Upload of Chrysanthemum.jpg complete                                                                                                    |                                                                   |
| Upload file                                                                                                    |                                                                   |
| Yes: The file I am attempting to upload is my own or I<br>have express permission to reproduce and/or distribute this<br>item. My use of this file does not breach any local<br>copyright legislation. This file also adheres to the terms and<br>conditions outlined on this site. | File<br>Choose Files No file chosen<br>(Maximum upload size 50MB) |

Work toward greatness.

### TUTORIAL

7. After your file has been selected, click "Save".

| ۵  | Retractable                                     | No                       | v |
|----|-------------------------------------------------|--------------------------|---|
|    | Select to allow this block to be retracted when | ı the header is clicked. |   |
| ٥  | Save <u>Cancel</u>                              |                          |   |
| \$ |                                                 |                          |   |

8. **Repeat steps 5-7** for additional file you'd like to upload.